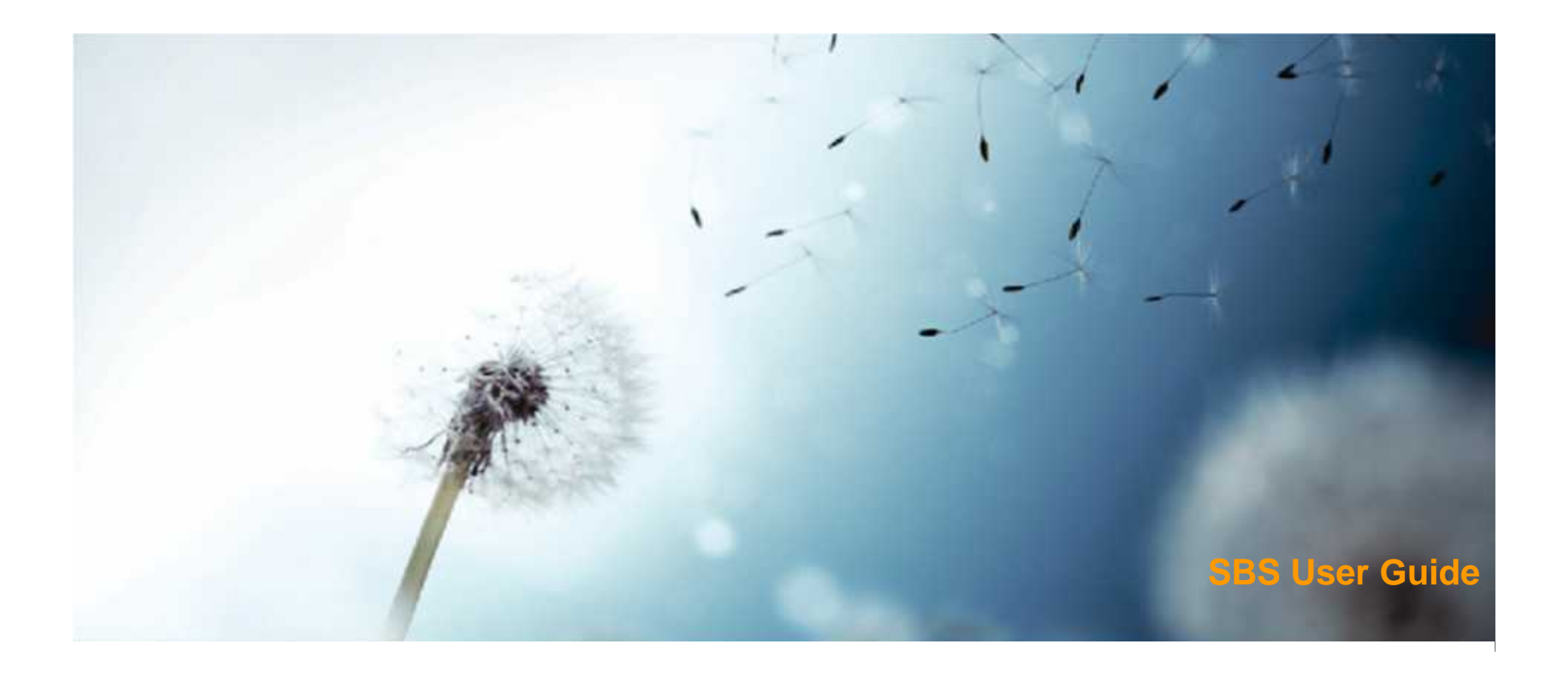

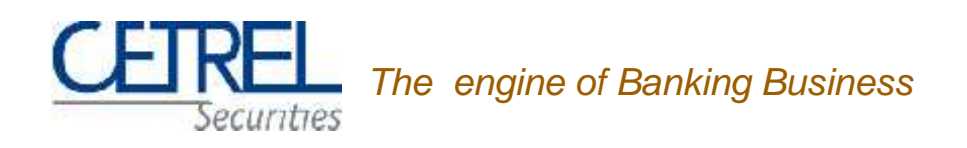

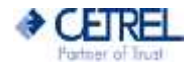

# Agenda

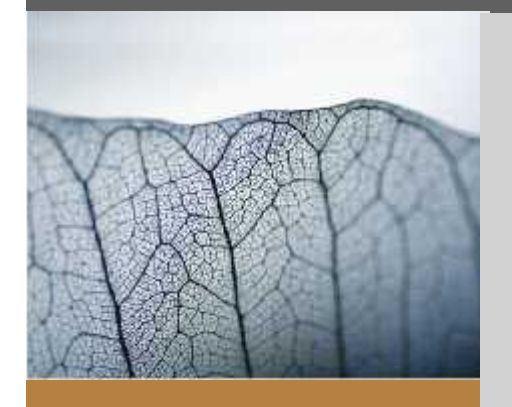

- Introduction
- SOFiE Graphic User Interface SBS
- Result

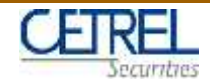

#### Introduction

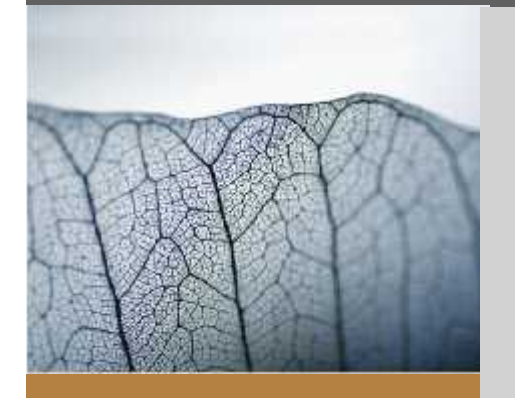

#### Introduction •

- Security By Security Reporting
- Overview of SBS Reporting SOFiE Graphic User Interface SBS
- SOFiE Graphic User Interface SBS ٠
- Result •

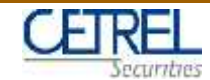

#### Introduction SOFiE Graphic User Interface SBS

SOFiE Graphic User Interface Security By Security allows to answer to the BCL requirements

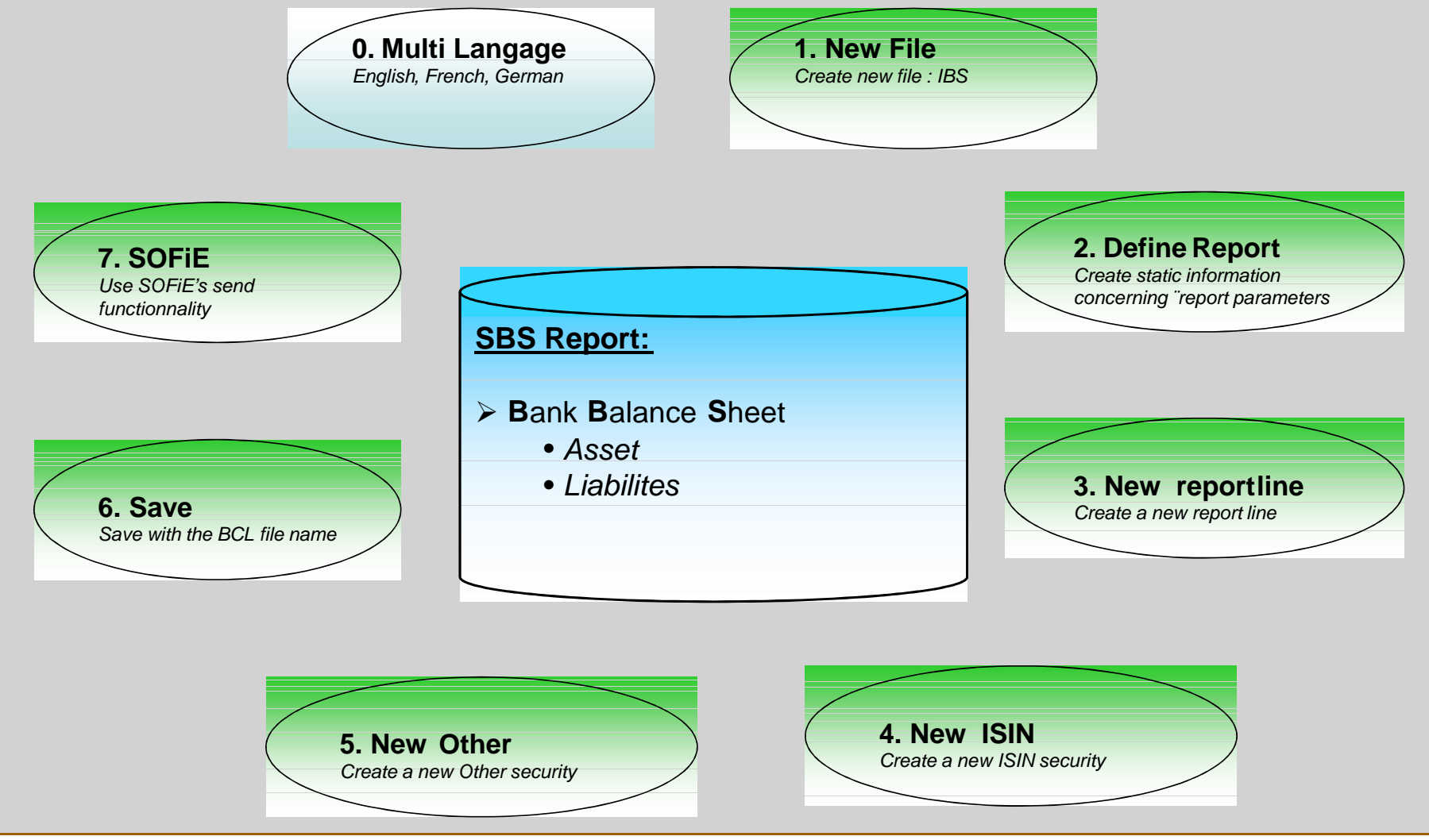

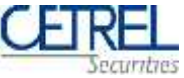

•

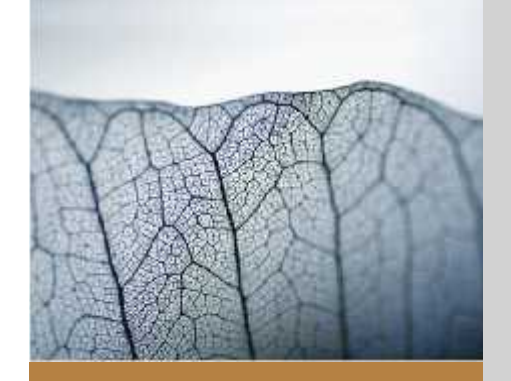

- Introduction
  - SOFiE Graphic User Interface SBS
    - Launch the application
    - 0- Multi Language
    - 1- New File
    - File Menu & Short Cut
    - 2- Define Report
    - Naming convention
    - 3. New Reported Line
    - 4. New ISIN security
    - 5. New Other security
    - 6- Save & 7- SOFiE
- Result

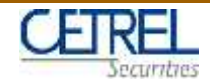

#### Launch the application

| 🥭 🔀 🛹                                                          | 1. Launch the application                                                                                                    |          |
|----------------------------------------------------------------|----------------------------------------------------------------------------------------------------|----------|
| Internet DJ Java Cetrel Sofie<br>Explorer Decompiler 3.5 (jws) | 2. Authentificati                                                                                                    | on       |
| Clent hp OpenView<br>inager DEV service de                     | SOFIE - Identification  [C1] Compte utilisateur  [C2] Mot de passe      sauvegarde mot de passe encrypté pour éxécution en mo | de batch |
| 3. SOFiE main screen                                           | Mot de passe OK Annuler                                                                                                    |          |
|                                                                | 999910006 05-01-2009                                                                                                    |          |

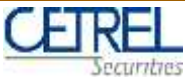

#### SOFiE Graphic User Interface SBS 0- Multi Language

|  | Keys renewal                                                |                                           |                                                                                                    |                                                            |
|--|-------------------------------------------------------------|-------------------------------------------|----------------------------------------------------------------------------------------------------|------------------------------------------------------------|
|  | Cancel certificate request<br>User conflicutation file impo | n.                                        |                                                                                                    |                                                            |
|  | first netalation                                            |                                           |                                                                                                    |                                                            |
|  | Import certificates                                         |                                           | 2. Select o                                                                                                    | nglet Graphic interface setti                              |
|  | 1120                                                        |                                           |                                                                                                    | <u> </u>                                                   |
|  | MIFID                                                       | •                                         |                                                                                                    |                                                            |
|  | TPT                                                         | *                                         |                                                                                                    |                                                            |
|  | Display log console                                         | SOFIE                                     |                                                                                                    |                                                            |
|  | Audit log                                                   | Elle Edit Processing Tools Help           |                                                                                                    |                                                            |
|  |                                                             | ale el manal stati                        | al olor la la la la                                                                                            |                                                            |
|  |                                                             |                                           |                                                                                                    |                                                            |
|  |                                                             | ♦ Options                                 | the strength of the second second second second second second second second second second second second second |                                                            |
|  |                                                             | Settings for the user 999910008 Setting   | s for the user 999910009 Settings for t                                                                        | the user 9999 0018 Settings for the user 999910019         |
|  |                                                             | Settings for the BATCH mode 90001/008     | Cattions for the user 000010005 1 Settinor F                                                                   | for the user 999010006 Settings for the user 999010007     |
|  |                                                             | Settings for the BATCH mode 999910008 [ 5 | seconds for the user asaastoods 1 seconds f                                                                    | for the user sassible of Sectings for the user sassible of |
|  |                                                             | Settings for the BATCH mode 999910005     | Settings for the BATCH mode 999910                                                                             | 3006 Settings for the BATCH mode 999910007                 |
|  |                                                             | Settings for the logs                     | Default HTTP settings                                                                                          | Default communication channel settings                     |
|  |                                                             | Settings for the user 999910020           | Settings for the user 999910                                                                                   | 021 Graphical interface settings                           |
|  |                                                             | Name                                      | Description                                                                                                    | Value                                                      |
|  |                                                             | properties.interface.applName             | Application name                                                                                               | SOFIE                                                      |
|  |                                                             | properties.interface.compagnyName         | Compagny name                                                                                                  | Cetrel S.A.                                                |
|  |                                                             | properties.interface.defaultConfigFile    | Caller & Kaller Breathans                                                                                      | sone.config                                                |
|  |                                                             | properties.interface.defaultUrectory      | Default sone directory                                                                                         | Odca<br>7c                                                 |
|  |                                                             | properties interface disclamer            | Derauk size (x % or the screen)                                                                                | / D                                                        |
|  |                                                             | properties interface belofast@hope        | Help Deck phone pumber                                                                                         | 1,252,2,55,44,600                                          |
|  |                                                             | properties interface helpSetFile          | Path for the Help files                                                                                        | help/SOEF                                                  |
|  |                                                             | properties interface language             | Language to use                                                                                                | len al                                                     |
|  |                                                             |                                           |                                                                                                    | auto                                                       |
|  |                                                             |                                           |                                                                                                    | en.                                                        |
|  |                                                             |                                           |                                                                                                    | IT                                                         |
|  |                                                             |                                           |                                                                                                    | de                                                         |
|  | J. U                                                        | noose the languade                        |                                                                                                    |                                                            |
|  |                                                             | 5 5                                       |                                                                                                    |                                                            |
|  |                                                             |                                           |                                                                                                    |                                                            |
|  |                                                             | 1 Validata                                |                                                                                                    |                                                            |
|  |                                                             |                                           |                                                                                                    |                                                            |
|  |                                                             | 4. validate                               |                                                                                                    |                                                            |
|  |                                                             |                                           |                                                                                                    |                                                            |

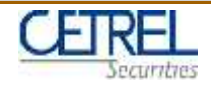

#### SOFiE Graphic User Interface SBS 1- New File

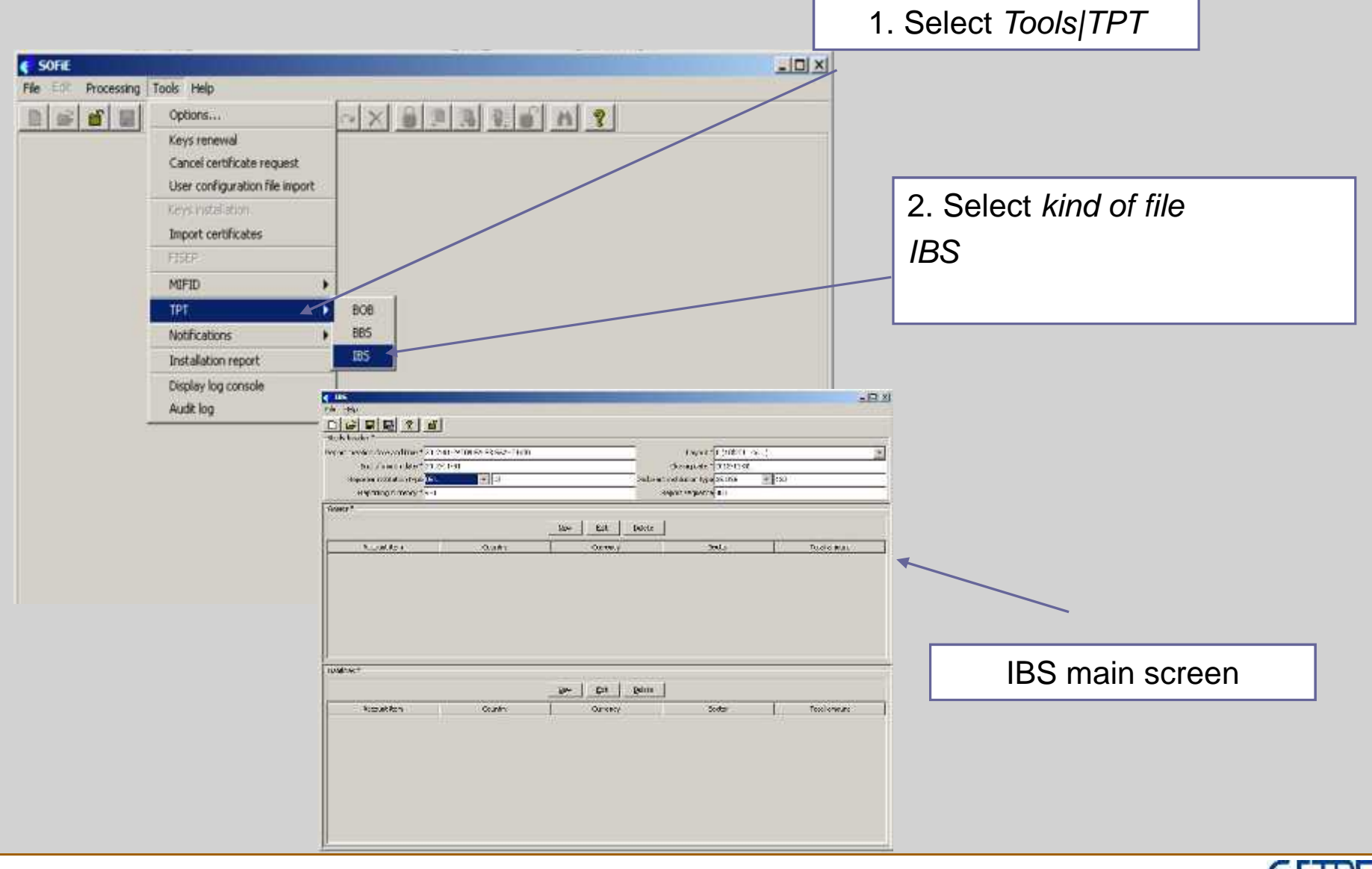

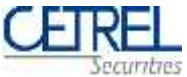

#### SOFiE Graphic User Interface SBS File Menu & Short Cut

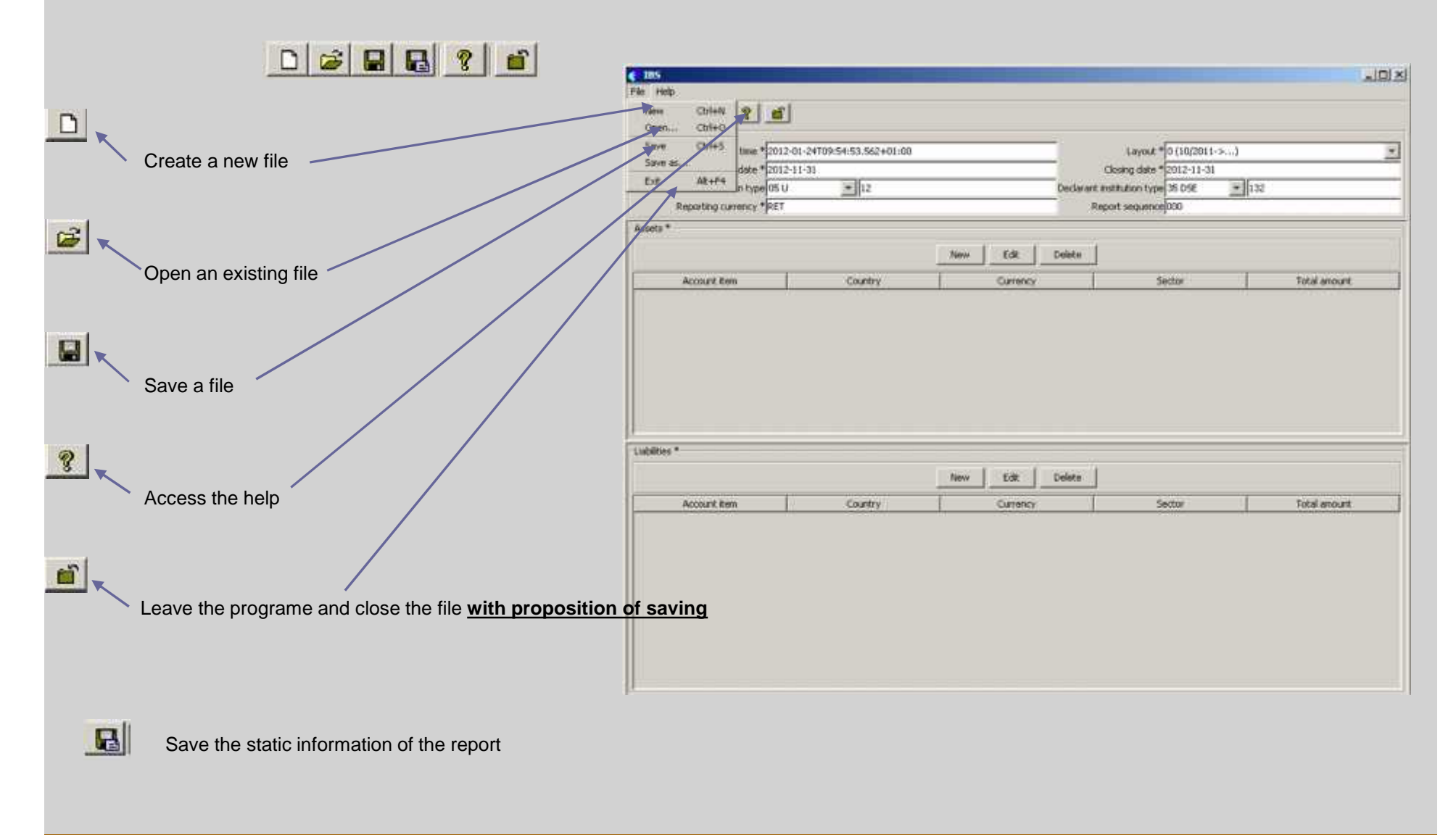

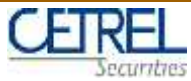

#### SOFiE Graphic User Interface SBS 2- Define Report

| 105 EPe Help      Study header * Report creation date and time * 2012 End of month date * 2012 Reporter institution type Fort Reporting currency * Pet T | 01-24T09:54:53.562+01:00<br>11-31 |                  | Clos<br>Declarant institu<br>Report | Layout * 0 (10/201<br>ing date * 2012-11-3<br>ulian type 35 DBE<br>issguence 000 | 1->)<br>31<br>💌 [132 |              |                           |
|----------------------------------------------------------------------------------------------------|-----------------------------------|------------------|-------------------------------------|----------------------------------------------------------------------------------|----------------------|--------------|---------------------------|
| Account #em                                                                                                    | Country                           | Egine Edit       | Qalite                              | Sector                                                                           | Ĭ.                   | Total amount | Static information of the |
| Liabilities *                                                                                                    |                                   | Edit<br>Currency | Delete                              | Sector                                                                           | T                    |              | report                    |
|                                                                                                    |                                   |                  |                                     |                                                                                  |                      |              |                           |
| Save the st                                                                                                    | atic information of               | the report       |                                     |                                                                                  |                      |              |                           |

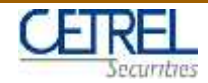

Naming convention

#### TPTIBS\_aaaamm\_Rrrrrrr\_DddddddddddYYYYMMDD\_NNN.xml

| Port creation date and time * 2011-11-23T16:05:46.354+01:00<br>End of month date * 2011-01-01<br>Reporter institution type 35 DSE 123456789<br>Reporting currency * EUR |         |          | Layout * 0 (10/2011->)<br>Closing date * 2011-01-02<br>Declarant institution type 35 DSE545879845<br>Report sequence 000 |        |          |       |
|----------------------------------------------------------------------------------------------------|---------|----------|----------------------------------------------------------------------------------------------------|--------|----------|-------|
| ets *                                                                                                    |         | New Edit | Delete                                                                                                    |        |          |       |
| Account Rem                                                                                                    | Country | Currency | 1                                                                                                    | Sector | Total an | nount |
| My Fincent<br>Documenta                                                                                                    |         |          |                                                                                                    |        |          |       |
| Dealdoap                                                                                                    |         |          |                                                                                                    |        |          |       |
| Desidaçı<br>Ny Decumenta<br>VN0312                                                                                                    |         |          | • 50° (550)                                                                                                    |        |          |       |

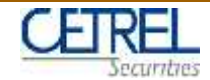

#### 3. New Reported Line

|                                                               |                                                  | (dixi |                             |
|---------------------------------------------------------------|--------------------------------------------------|-------|-----------------------------|
| File Help                                                     |                                                  |       |                             |
| C 2 C C C C C C C C C C C C C C C C C C                       |                                                  |       |                             |
| Report creation date and time * 2012-01-24T09:54:53.562+01.00 | Lavout *[0 (10/2011->)                           | -     | New Edit Delete             |
| End of month date * 2012-11-31                                | Closing date * 2012-11-31                        |       |                             |
| Reporter institution type 150 • 12                            | Declarant institution type 35 D9E 💉 132          |       |                             |
| Reporting currency * RET                                      | Report sequence[000                              |       |                             |
| Assets *                                                      |                                                  | to:   |                             |
|                                                               | New Edit Delete                                  |       | alawa a waxwa awaa di Bara  |
| Account from Country                                          | Contract and and and and and and and and and and |       | clare a new reported line   |
| ACCOUNT AREA                                                  |                                                  |       | t or change a reported line |
|                                                               |                                                  | Eul   | tor change a reported line  |
|                                                               |                                                  | De    | lete a reported line        |
|                                                               |                                                  |       |                             |
|                                                               |                                                  |       |                             |
|                                                               |                                                  |       |                             |
|                                                               |                                                  |       |                             |
|                                                               |                                                  |       |                             |
| Liabilities *                                                 |                                                  |       |                             |
|                                                               | New Edit Delete                                  |       |                             |
| Account item Country                                          | Currency Sector Total amount                     |       |                             |
|                                                               |                                                  |       |                             |
|                                                               |                                                  |       |                             |
|                                                               |                                                  |       |                             |
|                                                               |                                                  |       |                             |
|                                                               |                                                  |       |                             |
|                                                               |                                                  |       |                             |
|                                                               |                                                  |       |                             |
|                                                               |                                                  |       |                             |
|                                                               |                                                  |       |                             |
|                                                               |                                                  |       |                             |
|                                                               |                                                  |       |                             |

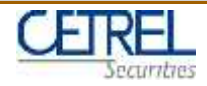

#### Reported Line

| C Asset                      |                                       |                           | × |                |
|------------------------------|---------------------------------------|---------------------------|---|----------------|
| New                          | / << Previous Next >> Yalidate Save a | s gefault Qose            |   | Navigation     |
| Reported ine *               |                                       |                           | P | Itarigation    |
| Country * X3                 | Sector * 54321                        |                           |   |                |
| Account item * 11-030        | Currency *po2                         |                           |   | Parameters     |
| ISIN security                |                                       |                           |   | -              |
|                              | New Edit Relete                       |                           |   | ISIN Socurity  |
| Hold security type           | Code                                  | Amount                    |   | ISIN Security  |
| Other security               | New Filt Delute                       |                           |   | Other Security |
|                              | Gen For Force                         |                           |   | Other Security |
| Hold security type           | Code Nam                              | e Amount                  |   |                |
|                              |                                       | Total amount Compute 0.00 |   | Compute amount |
|                              |                                       |                           |   |                |
| right CETREL Securities 2009 | - 1                                   | 3 -                       |   | CETREL         |

Secuntres

#### SOFiE Graphic User Interface SBS Reported Line navigation

| New                               | To declare a new reported line                                                                                             |
|-----------------------------------|----------------------------------------------------------------------------------------------------|
|                                   | To select the previous reported line                                                                                       |
| Next >>                           | To select the next defined reported line                                                                                   |
| Save as <u>d</u> efault           | To verify the data (based on the BCL specification) and register the data                                                  |
| ⊻alidate                          | To save the data in memory and have it attached automatically for the next new reported line you declare                   |
| Close                             | To terminate with registering the data                                                                                     |
| <u>N</u> ew <u>E</u> dit <u>D</u> | To:<br>Declare a new ISIN or Other security<br>Edit or change an ISIN or Other security<br>Delete a ISIN or Other security |

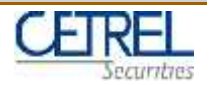

#### SOFiE Graphic User Interface SBS Reported Line parameters

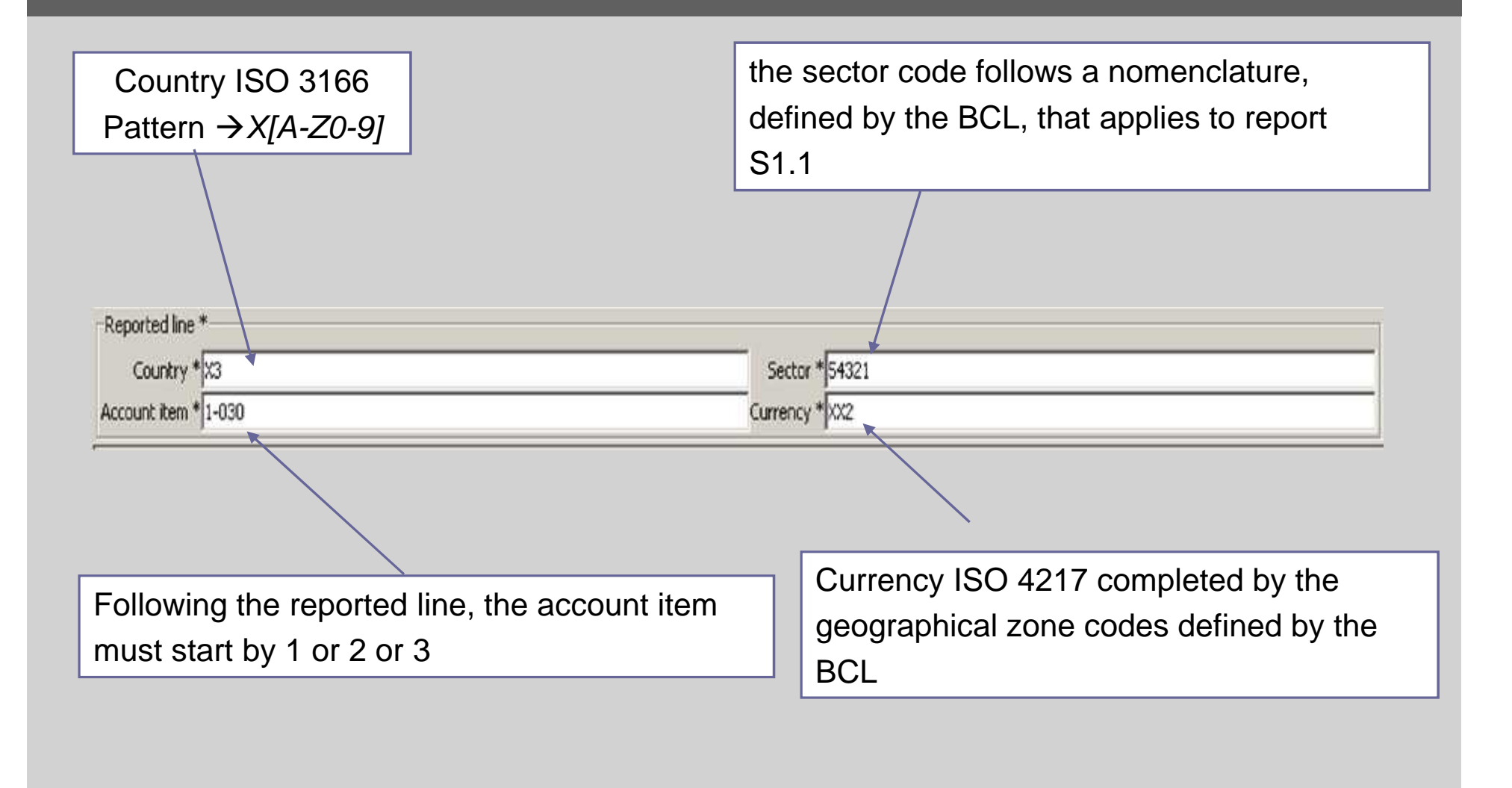

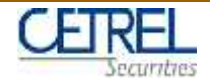

#### 4. New ISIN security

| New      | << Previous <u>N</u> ext >> <u>V</u> alida                                             | te Save as <u>d</u> efault                               | ⊆lose      | Navigation                                                                                                    |
|----------|----------------------------------------------------------------------------------------|----------------------------------------------------------|------------|----------------------------------------------------------------------------------------------------|
|          | ISIN security<br>Code type * 1<br>Security ISIN code * DSDSPD100001                    |                                                          |            |                                                                                                    |
|          | Hold security type<br>Hold security type * 01 Securities held not al                   | ffected by a temporary transfer                          |            | Data                                                                                                    |
|          | Custodian<br>Country * XX                                                              |                                                          |            |                                                                                                    |
| O Debt   | Quote<br>C Data for a percentage quoted security<br>Nominal amount<br>Nominal currency | Data for a currency quote     Number of units     876776 | d security | This field is not present in<br>case of<br>liabilites_Item_Isin<br>screen<br>Because does not require by<br>BCL |
| C Equity | Quote © Data for a percentage quoted security Nominal amount Nominal currency          | C Data for a currency quoted                             | Isecurity  |                                                                                                    |
|          | Balance sheet reported amount (in reporting<br>Amount * 10                             | currency)                                                |            |                                                                                                    |

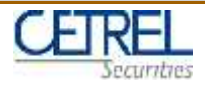

# SOFiE Graphic User Interface SBS ISIN security navigation

| New                     | To declare a new ISIN security                                                                           |
|-------------------------|----------------------------------------------------------------------------------------------------|
| < Previous              | To select the previous ISIN security                                                                     |
| Next >>                 | To select the next defined ISIN security                                                                 |
| Save as <u>d</u> efault | To verify the data (based on the BCL specification) and register the data                                |
| ⊻alidate                | To save the data in memory and have it attached automatically for the next new reported line you declare |
| Close                   | To terminate with registering the data                                                                   |
|                         |                                                                                                    |

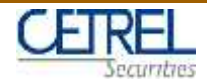

#### SOFiE Graphic User Interface SBS ISIN security data 150% security **ISIN** code Code type \* Security ISIN code \* Hold security type Hold security type " 01 Securities held not affected by a temporary transfer Hold security type 02 Securities lent Kind of security 03 Securities sold in a repurchase agreement 04 Securities issued 05 Short sale of securities Quote O Data for a percentage guoted security C Data for a currency quoted security Number of units Nominal amount Debt Nominal currency The number of units corresponds to the The nominal amount is expressed in the currency C Equity number of individual securities, Of the nominal currency according to the ISO 4217 regardless of the negotiation quota lot codification. (trading lot). Balance sheet reported amount (in reporting currency) Amount \* The reported amount (*reportedAmount*) is expressed in the currency of the balance sheet (*reportingCurrency*). This amount must always be positive.

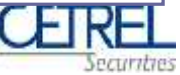

#### 5. New Other security

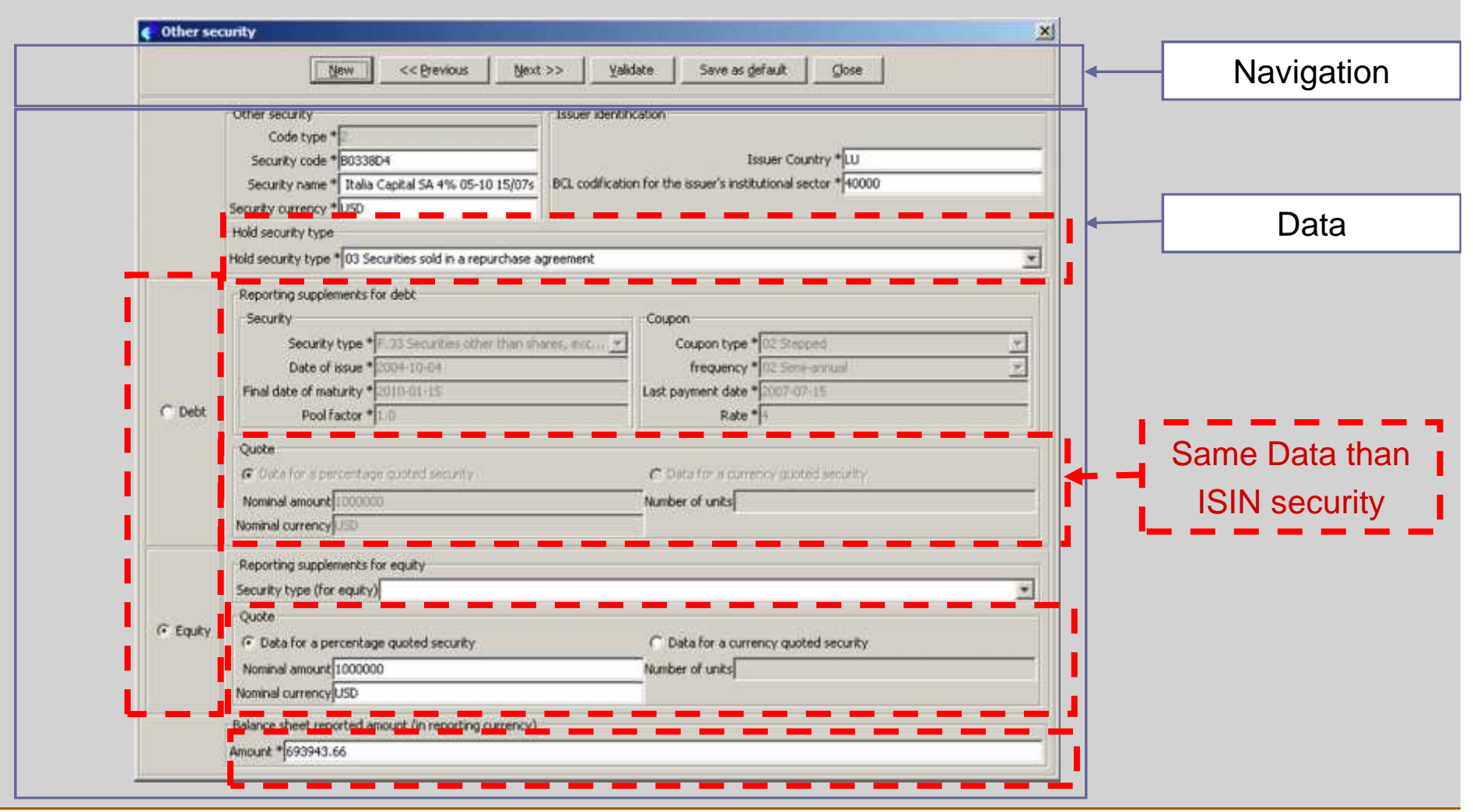

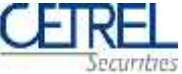

#### SOFiE Graphic User Interface SBS Other security navigation

| <u>N</u> ew             | To declare a new Other security                                                                          |
|-------------------------|----------------------------------------------------------------------------------------------------|
| < Previous              | To select the previous Other security                                                                    |
| Next >>                 | To select the next defined Other security                                                                |
| Save as <u>d</u> efault | To verify the data (based on the BCL specification) and register the data                                |
| ⊻alidate                | To save the data in memory and have it attached automatically for the next new reported line you declare |
| <u>Close</u>            | To terminate with registering the data                                                                   |
|                         |                                                                                                    |

 $\sim \cdot \cdot$ 

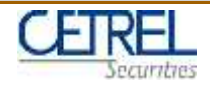

#### SOFiE Graphic User Interface SBS Other security data

| Other security<br>Code type *<br>Security code * B0338D4<br>Security name * Italia Capital SA 4% 05-10 15/07s<br>Security currency * USD                                                                     | Issuer identification Issuer Country *LU BCL codification for the issuer's institutional sector * 40000 |
|----------------------------------------------------------------------------------------------------|----------------------------------------------------------------------------------------------------|
| the security identification (securityId) is composed of the                                                                                                    | The characteristics of the issuer (issuerId) are the country (ISO                                       |
| type of the code=2, the internal code used by the                                                                                                    | 3166) and the sector as defined and requested for report S 2.5.                                         |
| declarant to identify the security code, the name of the                                                                                                    |                                                                                                    |
| security and the currency of the security                                                                                                    |                                                                                                    |
| Reporting supplements for debt<br>Security<br>Security type * F.33 Socurities other than shares, exc *<br>Date of issue * 200° 10 04<br>Final date of moturity * 2010 01 15<br>Fool factor * 1.0<br>Race * 4 | 12 Stepsed                                                                                              |
| The supplementary data for the securities other                                                                                                    | The supplementary data for the securities other                                                         |
| than equity branch (equity)                                                                                                    | than shares branch (debt)                                                                               |
| Reporting supplements for equity<br>Seminity type (Threcurty)<br>F 51: Quoted shares<br>F 512 Linquoted shares<br>F 513 Other equity<br>F 52 Nutual funds shares                                             |                                                                                                    |

Secuntres

The function save allows by default to save the report following the BCL naming convention

The functions *SOFiE Crypt and SOFiE Transport* allow to secure and to send the report to BCL and CSSF following the circular 08/334.

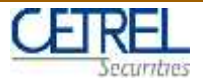

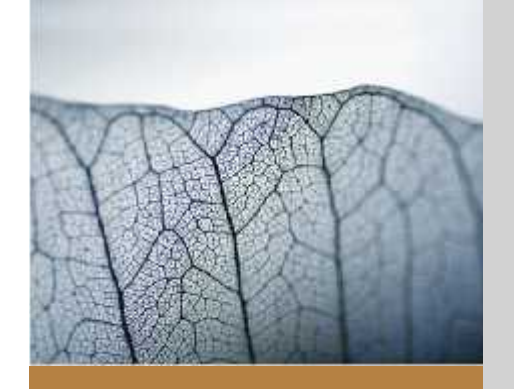

- Introduction
- SOFiE Graphic User Interface SBS
  - Launch the application
  - 0- Multi Language
  - 1- New File
  - File Menu & Short Cut
  - 2- Define Report
  - Naming convention
  - 3. New Reported Line
  - 4. New ISIN security
  - 5. New Other security
  - 6- Save & 7- SOFiE
- Result

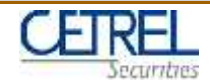

#### Result

With the SOFiE Graphic User Interface SBS, you are able to :

| End of month date * 2012-01-24108-54-53.562+<br>End of month date * 2012-01-31<br>Reporting currency * FET<br>ets * | 1:00<br>Layout *[0 (10(2011->)<br>Closing date *[2012-11-31<br>Declarant nutitution type] 35.05E *[132<br>Report sequence[000                                       | Consult or modify a file coming from     an other application                                                                                                    |
|----------------------------------------------------------------------------------------------------|----------------------------------------------------------------------------------------------------|----------------------------------------------------------------------------------------------------|
| Account item Country<br>per pp<br>ps pp                                                                             | Liter         Coll         Questre           Currency         Sector         Tota           YYY         S4310         0.00           YYY         90000         0.00 | anourt                                                                                                    |
|                                                                                                    | Image: Count of the *         Count of the *           Count of the *         Size count of the *           ISSN security         Size count of the *               | Valder Sov as grfault One<br>Sector * 14210<br>Commany Trav                                                                                                    |
| Account Bern Country                                                                                                | Heild security type         CSDSPC 100001                                                                                                    | New         <                                                                                                    |
|                                                                                                    | Other security                                                                                                    | Custodian<br>Country * 00                                                                                                    |
|                                                                                                    |                                                                                                    | C Data for a percentage quoted security     C Data for a percentage quoted security     Plana for a currency quoted securit     Nominal amount     Nominal amount     Nominal currency |
|                                                                                                    |                                                                                                    |                                                                                                    |

Secuntres

#### The file Result © which respects BCL specification

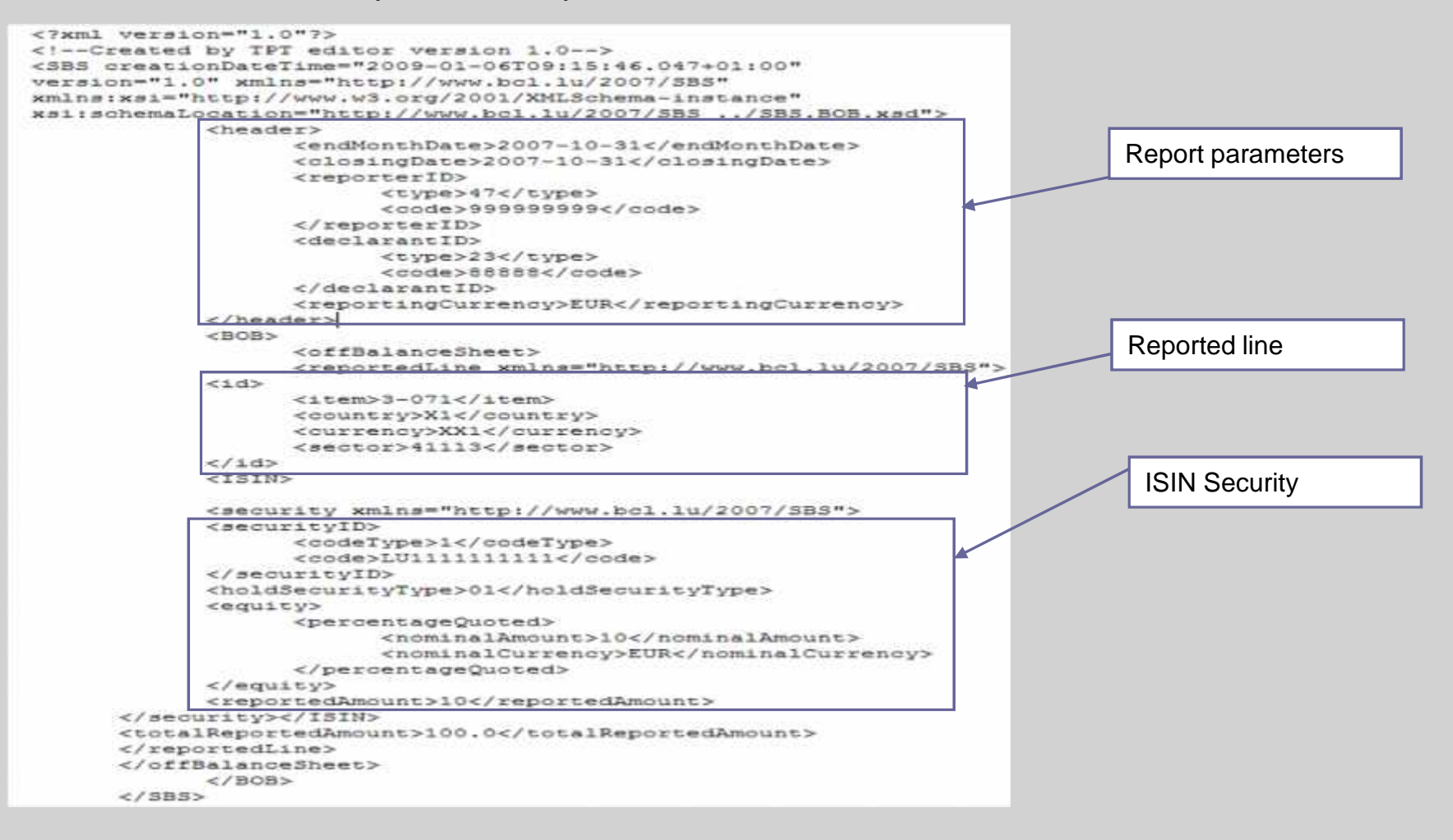

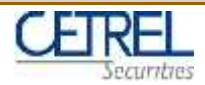

#### Question

Jocelyn Vautrin CetrelSecurities Mail : vautrin@cetrel.lu

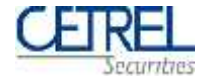